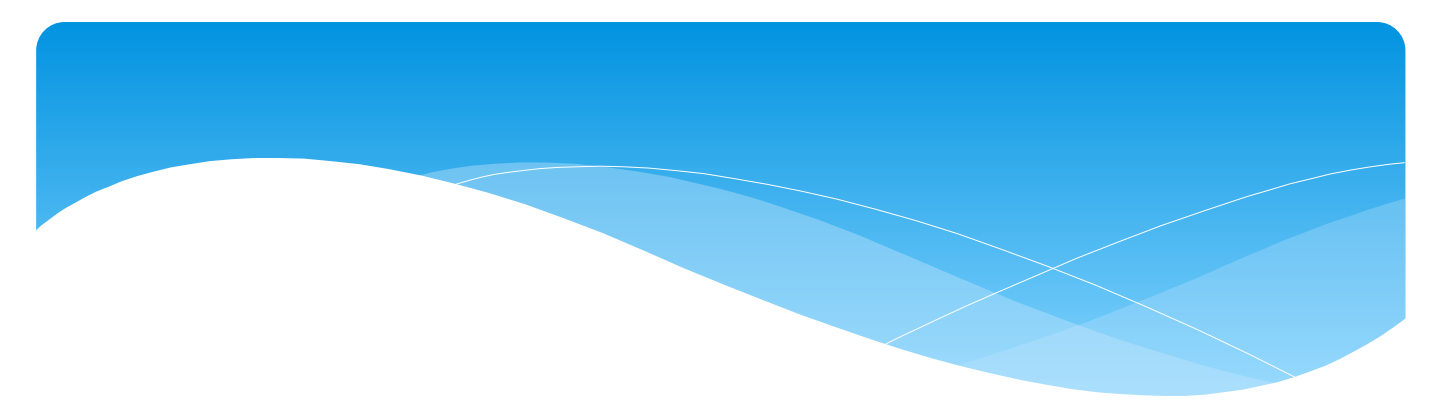

## スルガビジネスソリューション 売掛金回収サービス(介護利用料回収サービス)

# <u>セキュアブラウザ(SecureBrowser)</u> <u>導入手順書</u>

# 目 次

| 目次            | 1 |
|---------------|---|
| よじめに          | 2 |
| マットアップ        | 3 |
| 1.インストール方法    | 3 |
| 2.アンインストール方法1 | 2 |
| 己 動1          | 3 |
| 『スワード変更1      | 6 |

平素より当社の「売掛金回収サービス(介護利用料回収サービス)」をご利用 いただき、誠にありがとうございます。

本書はセキュアブラウザ(SecureBrowser)のセットアップ手順について説明したものです。

本書とは別に当社から送付する「セキュアブラウザ接続設定情報のお知らせ」を受け取ってから、セットアップ作業を行ってください。 ※SecureBrowser ProはSoliton社の商品です。

✓ セットアップに必要な情報

・セキュアブラウザ接続設定情報のお知らせ(当社から送付します。)

#### ✔ ご用意いただく環境

- ・売掛金回収サービスをご利用するパソコン
  - <u> 注</u>意

※インターネット宛に443/tcp 通信が許可されている必要があります。 ※インターネットドメインの名前解決ができる必要があります。 ※プロキシサーバを経由しないネットワーク設定がされている必要があります。

### ✓動作環境

- Windows 10
  - ※Android、iOS、MacOSは動作保証外となります。 導入は可能ですが、当社サービス画面が正常に表示されない可能性が あります。

#### ✔その他

- ・Internet Explorer11がインストールされている必要があります。
- ・ Adobe Acrobat Reader DCがインストールされている必要があります。
- ・.NET Framework 4.6.1が必要です。インストールされていない場合、 セキュアブラウザのインストール時にインストールされます。
- ・IA64は、サポート対象外です。
- ・64ビットOSについてはWOW64上での動作をサポートします。
- ・Windows RTはサポート対象外です。

セキュアブラウザをインストールする

ここではセキュアブラウザのインストール、及びアンインストールについて説明 します。

例として「SecureBrowser Pro V1.8.11」を使用して説明します。各手順 内のバージョン表示部分は、実際にインストールするバージョンに読み替えて ください。

<u>1. インストール方法</u>

セキュアブラウザのインストール方法は、以下のとおりです。

- ①売掛金回収サービスをご利用するパソコンにAdministrator権限のユー ザーでログオン(サインイン)してください。
- ②当社のWebサイトから「セキュアブラウザ(SecureBrowser Pro)」を ダウンロードしてください。

https://www.suruga-csk.co.jp/urikakeasp.html

③ダウンロードした「SolitonSecureBrowserProV1811.zip」を任意の フォルダーに解凍し、「SolitonSecureBrowserProV1811.exe」を ダブルクリックしてください。 ④ <インストール> をクリックしてください。

| 🥵 Soliton SecureBrowser Pro セットアップ                                                      | x |
|-----------------------------------------------------------------------------------------|---|
| Soliton SecureBrowser Pro セットアップ                                                        |   |
| <br>Soliton SecureBrowser Proのインストールを開始します。                                             |   |
| <インストール> をクリックすると、.NET Framework 4.6.1 をインストールします。<br>インストールを終了する場合は <閉じる> をクリックしてください。 |   |
|                                                                                         |   |
|                                                                                         |   |
|                                                                                         |   |
|                                                                                         |   |
|                                                                                         |   |
| 【 インストール① 】 閉じる(C)                                                                      |   |

※ユーザーアカウント制御の確認画面が表示された場合は、<はい>をクリックしてください。

⑤ <次へ> をクリックしてください。

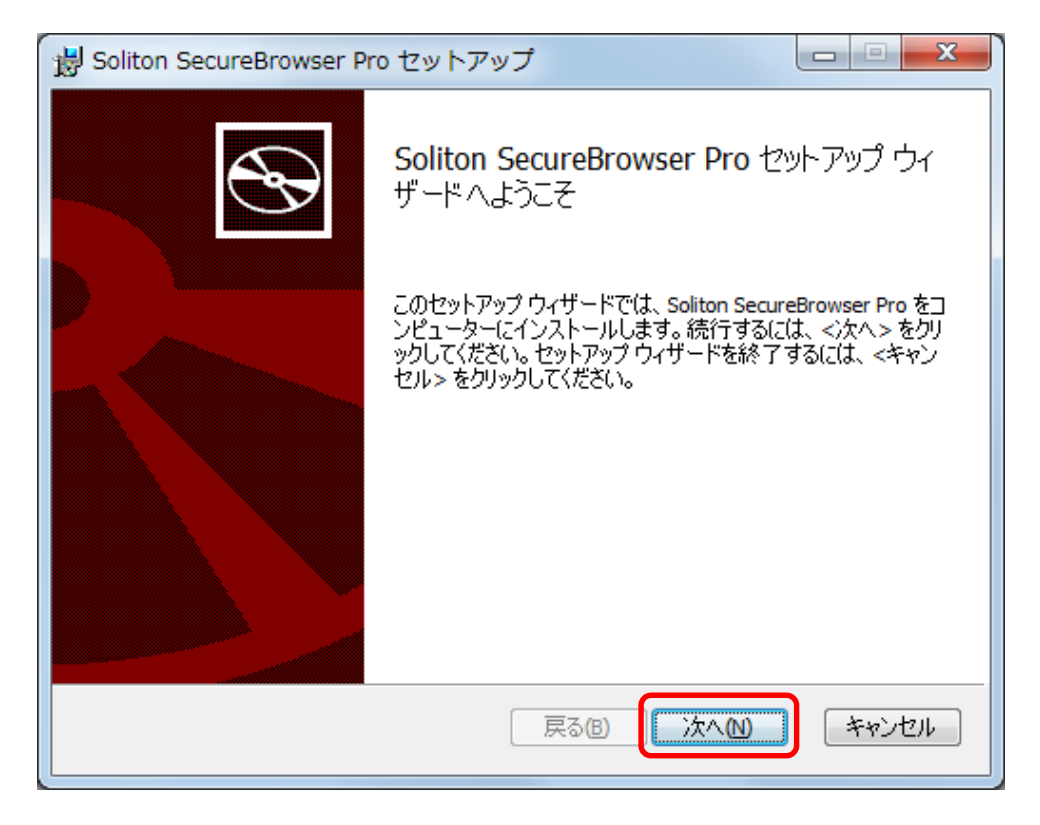

⑥使用許諾契約書の内容を確認し、[使用許諾契約書に同意します]にチェック し、<次へ>をクリックしてください。

| 😸 Soliton SecureBrowser Pro セットアップ                                                                                                    |
|----------------------------------------------------------------------------------------------------|
| 使用許諾契約書<br>以下の使用許諾契約書をよくお読みください。                                                                                                    |
| 【重要】<br>このソフトウェア使用許諾契約(以下「本契約」という)は下記の株式会<br>社ソリトンシステムズ(以下「ソリトン」という)のソフトウェアの使用に関し<br>て、お客様とソリトンとの間で合意される法的な契約です。<br>本ソフトウェアのインストーラ(インストール用モジュール)で「同意します」を<br>選択し継続実行するか、本ソフトウェアをインストールすることにより、お<br>客様は本契約の各条項に拘束されることを承諾したことになります。も<br>し、お客様が使用許諾条件に同意できない場合は、インストール作業 ▼ |
| 戻る(B) 次へ(N) キャンセル                                                                                                    |

⑦インストールフォルダーを確認し、<次へ>をクリックしてください。 インストールフォルダーを変更する場合は、<変更>をクリックしてください。

| 😸 Soliton SecureBrowser Pro セットアップ                                                                                                    | <u> </u> |
|----------------------------------------------------------------------------------------------------|----------|
| インストールフォルダーの選択                                                                                                    | )        |
| セットアップは、次のフォルダーへ Soliton SecureBrowser Pro をインストールします。<br>このフォルダーにインストールするには、<次へ>をクリックしてください。<br>別のフォルダーにインストールするには、直接入力するか<変更>をクリックしてください。<br>フォルダー(E): |          |
| C:¥Program Files (x86)¥Soliton SecureBrowser Pro¥ 家更(C)                                                                                                  |          |
|                                                                                                    |          |
|                                                                                                    |          |
|                                                                                                    |          |
| 戻る(B) 次へ(N) キャンセル                                                                                                    |          |

⑧上記⑦でく変更>をクリックすると、下図が表示されます。インストールする フォルダーを指定し、<OK>をクリックしてください。上図でフォルダーが変更 されていることを確認し、<次へ>をクリックしてください。

| 1 | 😸 フォルダーの                 | の参照                                               | ×          |
|---|--------------------------|---------------------------------------------------|------------|
|   | 参照(B):                   | Soliton SecureBrowser Pro                         | <b>e</b> ř |
|   |                          |                                                   |            |
|   |                          |                                                   |            |
|   |                          |                                                   |            |
|   |                          |                                                   |            |
|   |                          |                                                   |            |
|   | フォルダー <mark>(E)</mark> : | C:¥Program Files (x86)¥Soliton SecureBrowser Pro¥ |            |
|   |                          | ОК                                                | キャンセル      |

⑨ <インストール> をクリックしてください。

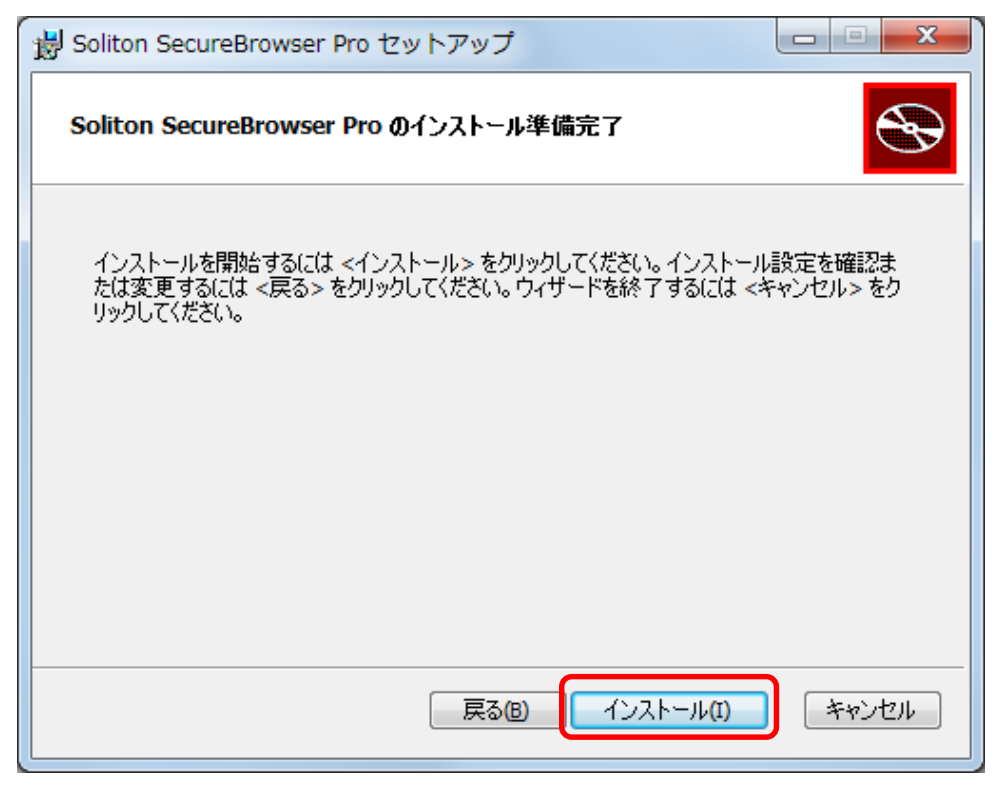

⑩インストールが完了すると、下図が表示されます。<閉じる>をクリックして ください。

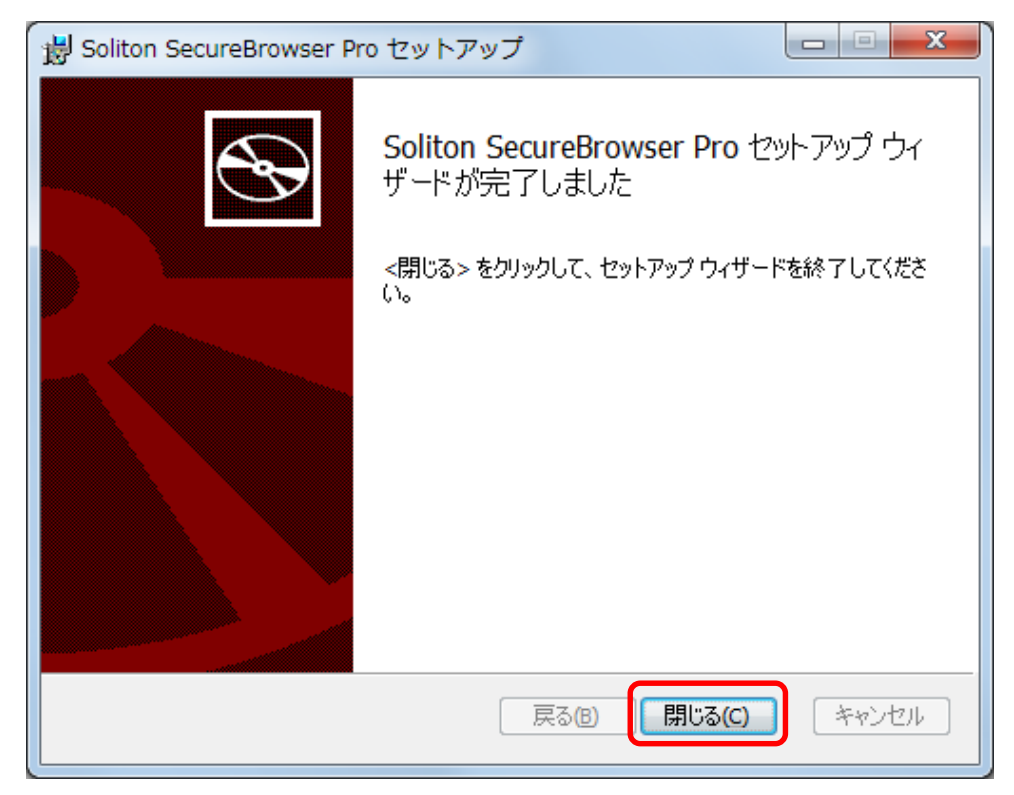

#### ⑪ <Soliton SecureBrowser Proを起動する>をクリックしてください。

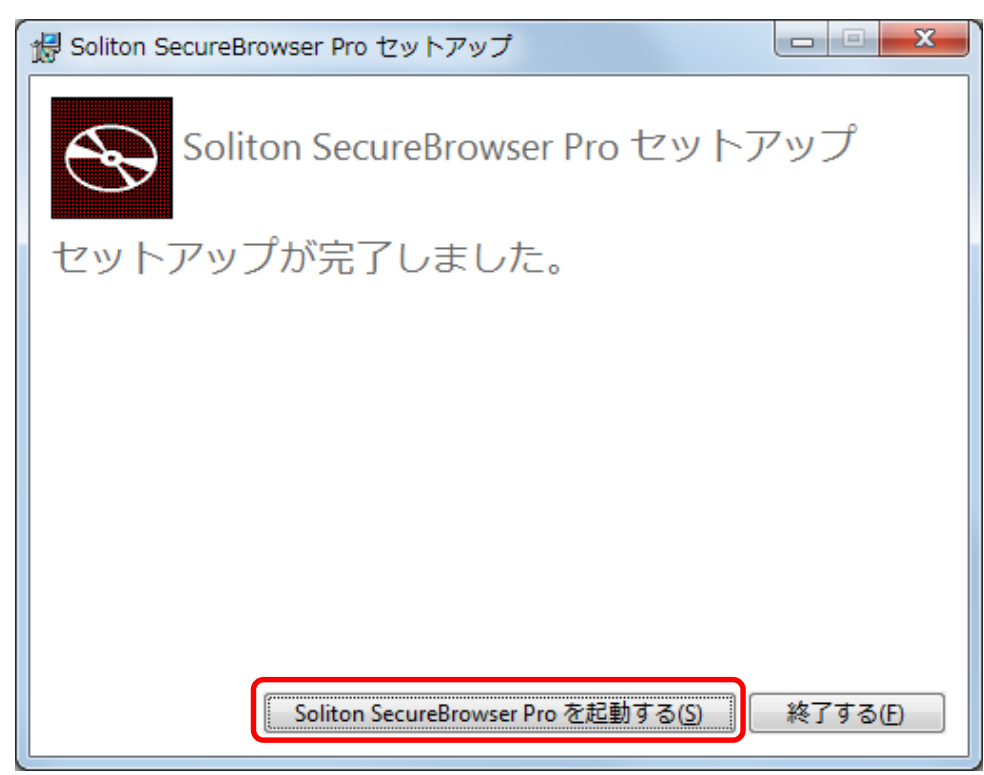

#### ②接続先名・サーバー・ポート番号に各々以下の値を入力し、<ログイン>を クリックしてください。

| Soliton SecureBrowser Pro |                                          |
|---------------------------|------------------------------------------|
| 接続会                       | 先を追加して下さい                                |
| 接続先名                      | .(№): 売掛金回収サービス                          |
| サーバー                      | ( <u>H</u> ): 接続先のIPアドレスまたはホスト名を入力してください |
| ポート番号                     | 弓(P) 接続先のボート番号を入力してください                  |
|                           | ログイン( <u>L</u> )                         |
|                           |                                          |
|                           |                                          |
|                           |                                          |
|                           | キャンセル<br>環境設定( <u>O</u> )                |

| 接続先名  | 売掛金回収サービス                 |
|-------|---------------------------|
| サーバー  | 当社より送付した「セキュアブラウザ接続設定情報のお |
| ポート番号 | 知らせ」に記載しています。             |

13ユーザID・パスワードに各々以下の値を入力し、<OK>をクリックしてください。

| Soliton SecureBrowser Pro |                        | 8 |
|---------------------------|------------------------|---|
|                           | ユーザーアカウントの入力           |   |
|                           | ユーザー名(U):<br>パスワード(P): |   |
|                           |                        |   |
|                           | OK キャンセル               | ] |

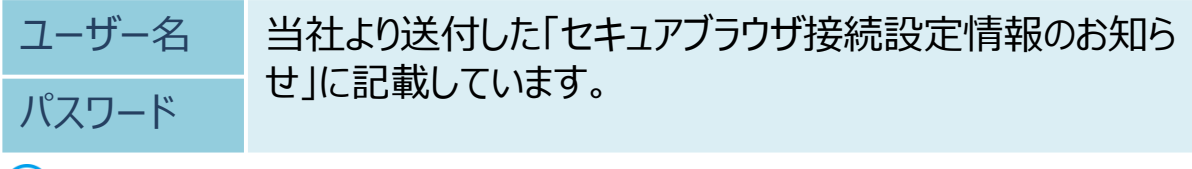

① パスワードの変更については、パスワード変更(P.16)をご参照ください。

⑭認証が成功した場合、ログイン画面が表示され、インストール終了となります。

| Soliton SecureBrowser Pro                                            |                                                   |
|----------------------------------------------------------------------|---------------------------------------------------|
|                                                                      | Φ Ξ                                               |
| 売損金回収サービス<br>介護利用料回収サービス ログ                                          | イン                                                |
| 委託者番号         ユーザーコード         パスワード         パスワード         日程表・お届出書類等 | イン<br>アダウンロードはこちら                                 |
| Copyright(c) 2018 Suruga Comp                                        | ter Service,Ltd All rights reserved. JCT001-55.00 |

▲ セキュアブラウザから当社サービス以外のインターネット接続はできません。

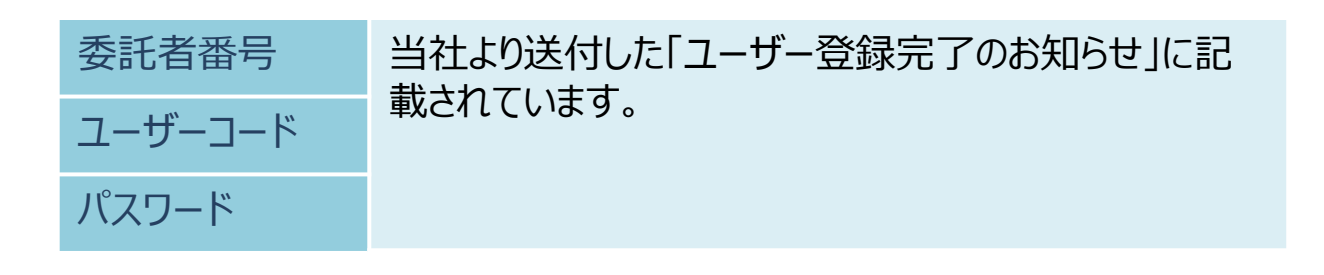

#### 2. アンインストール方法

セキュアブラウザのアンインストール方法は、以下のとおりです。

- ①セキュアブラウザが導入されているパソコンにAdministrator権限のユーザー でログオン(サインイン)してください。
- ②「プログラムと機能」を起動して、「Soliton SecureBrowser Pro」を 選択し、<アンインストールと変更>をクリックしてください。
- ③ <削除>をクリックしてください。

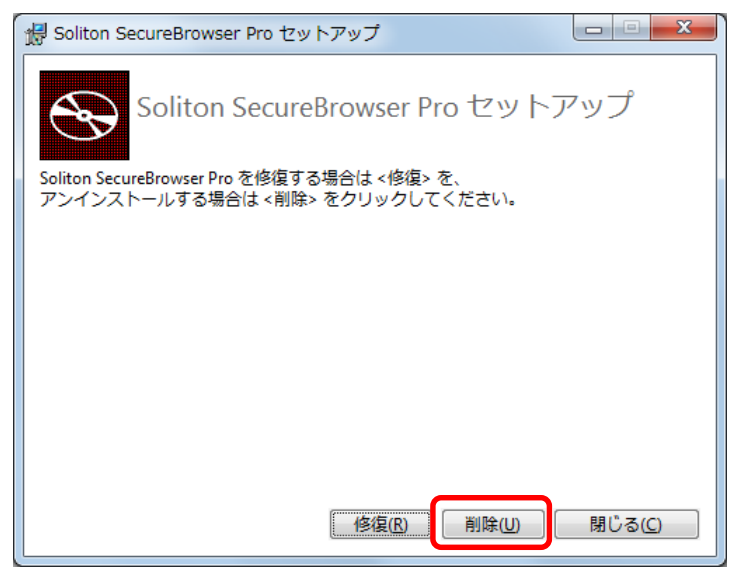

④アンインストールが成功した場合、下図が表示されます。<終了する>を クリックしてください。アンインストール終了となります。

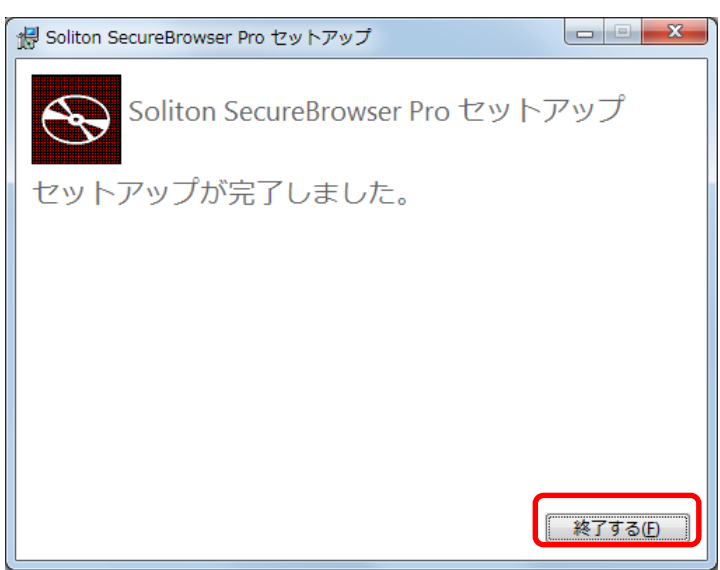

起動

セキュアブラウザを起動する ここではセキュアブラウザの起動方法について説明します。

①スタートボタンより「SecureBrowserPro」をクリックします。

() Windows 8.1の場合

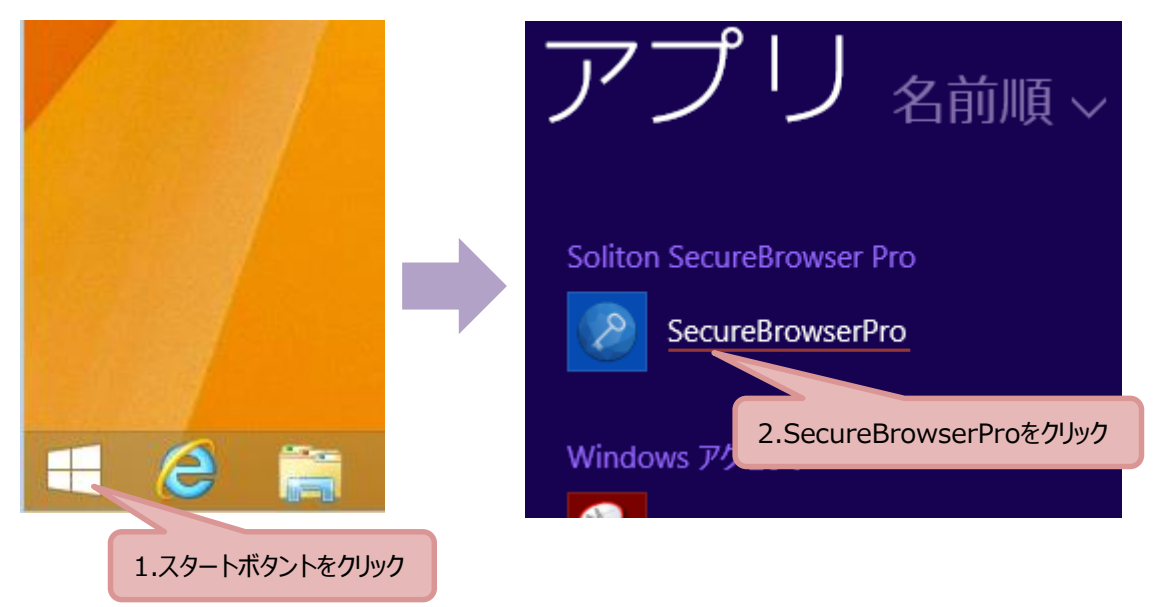

#### () Windows10の場合

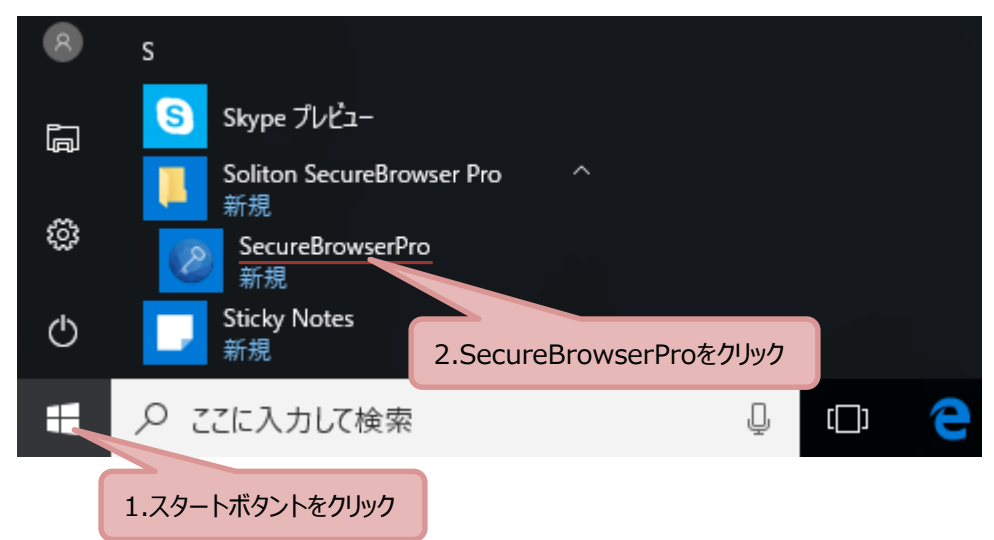

#### ②ユーザID・パスワードに各々以下の値を入力し、<ログイン>をクリックして ください。

| Soliton SecureBrowser Pro | ß                         |
|---------------------------|---------------------------|
|                           |                           |
| フーザー名 ≚                   | られより送付した「セキュアブラウザ接続設定情報のお |

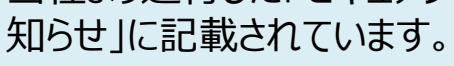

パスワード

③認証が成功した場合、ログイン画面が表示されます。

| Soliton SecureBrowser Pro              |                                                         |         | X      |
|----------------------------------------|---------------------------------------------------------|---------|--------|
| 売掛金回収サービス× +                           |                                                         |         |        |
| < > Q 🏠 🍓 http://192.168.246.2/Urikake | (aishuuASP/                                             | Φ       | ≡      |
| -<br>売掛金回収サービス<br>介護利用料回収サービス          | ログイン                                                    |         |        |
|                                        |                                                         |         |        |
|                                        |                                                         |         |        |
|                                        |                                                         |         |        |
| 3                                      | 新者番号                                                    |         |        |
|                                        | -ザーコード                                                  |         |        |
| )                                      |                                                         |         |        |
|                                        |                                                         |         |        |
|                                        | ログイン                                                    |         |        |
|                                        |                                                         |         |        |
| 8                                      | 呈表・お届出書類等のダウンロードはこちら                                    |         |        |
|                                        |                                                         |         |        |
|                                        |                                                         |         |        |
|                                        |                                                         |         |        |
| Copyright(c)                           | ) 2018 Suruga Computer Service,Ltd All rights reserved. | JCT001- | -55.00 |

セキュアブラウザのログインパスワードを変更する

ここではセキュアブラウザのログインに使用するパスワードの変更方法について 説明します。

▲ セキュアブラウザのログイン(P.10参照)パスワードの変更手順となります。 代金回収システムのログイン(P.15参照)パスワード変更につきましては、 別紙「Web操作マニュアル」をご参照ください。

 Internet Explorer等のブラウザより、以下のURLにアクセスしてください。 <u>https://help.iij.ad.jp/ADV/</u>

※セキュアブラウザからはアクセスできません。

|                       | User                          |                                                          | e<br>->                   |     |
|-----------------------|-------------------------------|----------------------------------------------------------|---------------------------|-----|
|                       | IIJ接続アカウ                      | ント管理サービス/?                                               | タイプA                      |     |
| こちらは「」<br>ポートペー<br>い。 | IJ接続アカウント管理サ<br>ージです。PPPログイン名 | ービス/タイプAJをご利<br>とPPPパスワードを入り                             | 用のお客様の専用サ<br>っし、ログインしてくださ |     |
|                       | PPPログインギ<br>PPPパスワー           | 3:<br>F:<br>0772                                         | ∋                         |     |
| ※ログ                   | インについてご不明な場                   | 島合は、運用管理担当者                                              | 音様へお尋ねください。               |     |
|                       | <u>このサイトのご利用に</u>             | <u>:ついて   情報セキュリ:</u><br>ー                               | ティ基本方針                    |     |
|                       |                               | IIJ                                                      |                           |     |
|                       | © Inte                        | Internet Initiative Japan<br>Prnet Initiative Japan Inc. |                           |     |
|                       |                               |                                                          |                           | l . |
|                       |                               |                                                          |                           |     |

 PPPログイン名
 当社より送付した「セキュアブラウザ接続設定情報のお知らせ」に記載しています。

② <設定と利用>をクリックしてください。

| U https://help.iij.ad.jp/ADV/top.cfm              | ۹. ۵                                | 🖌 🚔 🖒 🛄 III接続アカウント管 🗙 🌱 🏠 🏠           |  |  |  |  |  |
|---------------------------------------------------|-------------------------------------|---------------------------------------|--|--|--|--|--|
| User Support Page         ●お問い合わせ         ●サイトマップ |                                     |                                       |  |  |  |  |  |
| 合 HOME お知らせ ■ 設定と利用 サービス                          | 案内 📗 ログアウト 🕣                        |                                       |  |  |  |  |  |
| vt22u0001 でログインしています。                             |                                     |                                       |  |  |  |  |  |
|                                                   |                                     |                                       |  |  |  |  |  |
|                                                   |                                     | (*)は新しいウィンドウを開きます。                    |  |  |  |  |  |
|                                                   |                                     |                                       |  |  |  |  |  |
|                                                   | サイトーンニンのので中土                        |                                       |  |  |  |  |  |
|                                                   | サイトコンテンツのこ案内                        |                                       |  |  |  |  |  |
| ▼8×16€                                            | ▼設定と利用                              | ▼サービス案内                               |  |  |  |  |  |
| <ul> <li><u>IJからのお知らせ</u></li> </ul>              | ▶ <u>サービスの設定と利用</u>                 | <ul> <li><u>サービスラインアップ</u></li> </ul> |  |  |  |  |  |
| <ul> <li>メンテナンスのお知らせ</li> </ul>                   | ▶ <u>サービスQ&amp;A</u>                | <ul> <li>約款・規約</li> </ul>             |  |  |  |  |  |
| ▶ <u>障害情報</u>                                     | ▶ <u>マニュアル・ダウンロード</u>               |                                       |  |  |  |  |  |
|                                                   | <ul> <li><u>サービス詳細情報</u></li> </ul> |                                       |  |  |  |  |  |
|                                                   |                                     |                                       |  |  |  |  |  |
|                                                   |                                     |                                       |  |  |  |  |  |
|                                                   |                                     |                                       |  |  |  |  |  |
| 個人情報保護ポリシー   情報セキュリティ基本方針                         |                                     |                                       |  |  |  |  |  |
| © Internet Initiative Japan Inc.                  |                                     |                                       |  |  |  |  |  |
|                                                   |                                     |                                       |  |  |  |  |  |

### ③ <サービスの設定と利用> をクリックしてください。

| III https://help.iij.ad.jp/ADV/servic | ce/index.cfm?serviceSeq=165f9c1ac40 | ,Q + ≙ ¢ | <b>IIJ</b> III : 設定と利用 | × û ☆ @  |
|---------------------------------------|-------------------------------------|----------|------------------------|----------|
| User Support Page                     |                                     |          | ●お問い合わせ                | ● サイトマップ |
| 合 HOME ▮ お知らせ ▮ 設定と利用 ▮ サ             | ービス案内 📗 📕 ログアウト 🕣                   |          |                        |          |
| ・サービスの設定と利用 ・サービスQ&A ・                | マニュアル・ダウンロード ・サービス詳細                | 忭青報      |                        |          |
| HOME > 設定と利用                          |                                     |          |                        |          |
|                                       |                                     |          |                        |          |
|                                       |                                     |          |                        |          |
| ● サービス一覧                              |                                     |          |                        |          |
| → <u>サービスの設定と利用</u>                   |                                     |          |                        |          |
| → <u>サービスQ8A</u>                      |                                     |          |                        |          |
| → マニュアル・ダウンロード                        |                                     |          |                        |          |
| → <u>サービス詳細情報</u>                     |                                     |          |                        |          |
|                                       |                                     |          |                        |          |
|                                       |                                     |          |                        |          |
|                                       | ┃個人情報保護ポリシー   情報セキュリき               | ティ基本方針   |                        |          |
|                                       | © Internet Initiative Japan In      | с.       |                        |          |
| iL                                    |                                     |          |                        |          |

④ < PPPパスワードの変更> をクリックしてください。

| 🕞 🗇 III https://help.iij.ad.jp/ADV/service/setting/index.cfm?serviceSeq=165f9c1ac4 Pi畠 🖒 III III : サービスの設定 × 🛛 🏠 🛣 |
|----------------------------------------------------------------------------------------------------|
| User         Outpott Page         ● お問い合わせ         ● サイトマップ                                                        |
| 合 HOME !! お知らせ !! / 設定と利用 !! サービス案内 !! ■ログアウト ④                                                                    |
| ・サービスの設定と利用<br>・サービスQ8A ・マニュアル・ダウンロード<br>・サービス詳細情報                                                                 |
| HOME > 設定と利用 > サービスの設定と利用<br>サービスの設定と利用<br>■LV接続アカウント管理サービス/タイプA<br>● PPPパスワードの変更<br>● オブションサービス設定の照会              |
| → 設定と利用トップへ                                                                                                    |
|                                                                                                    |
| <u>個人情報保護ポリシー</u>   <u>情報セキュリティ基本方針</u>  <br>◎ Internet Initiative Japan Inc.                                      |

⑤新しいパスワードを入力し <変更> をクリックしてください。

| 🗲 💮 💵 https://help.iij.ad.jp/ADV/service/setting/password/index.cfm?serviceSeq=1 り 🖬 🖞 🛄 III:サービスの設定 🗙 🔐 🏠 🏠 |  |  |  |
|----------------------------------------------------------------------------------------------------|--|--|--|
| User Support Page         ● お問い合わせ         ● サイトマップ                                                          |  |  |  |
| 合 HOME ii お知らせ ii / 設定と利用 ii サービス案内 ii ■ログアウト④                                                               |  |  |  |
| ・サービスの設定と利用 ・サービスQ8A ・マニュアル・ダウンロード ・サービス詳細情報                                                                 |  |  |  |
|                                                                                                    |  |  |  |
|                                                                                                    |  |  |  |
| サービスの設定と利用                                                                                                   |  |  |  |
| バスワードに関する制限                                                                                                  |  |  |  |
| 1. 6文字以上16文字までの文字列を指定してください。                                                                                 |  |  |  |
| 2. バスリードには以下の文字が使用できます。<br>なわら ケまでの英小文字                                                                      |  |  |  |
| 2 A ジン C & C の 英大文字<br>'A' から 'Z'までの 英大文字                                                                    |  |  |  |
| ひから 9 までの数字                                                                                                  |  |  |  |
| 以下に示す記号<br>" #\$%&? * + - / · : = <>()[]]{}?@^ ` ´'                                                          |  |  |  |
| 3. パスワードに空白(スペース)を含めることはできません。                                                                               |  |  |  |
| パスワードに関する注意点                                                                                                 |  |  |  |
| 1. 安全のため、PPPログイン名の一部を利用する等の安易なパスワードは設定しないでください。<br>2. ご利用の機器やソフトウェアによっては使用できない文字・記号がある場合があります。               |  |  |  |
| 」<br>以下の項目に入力し、「変更」ボタンをクリックしてください。                                                                           |  |  |  |
| 新しいPPPパスワード                                                                                                  |  |  |  |
| 新しいPPPパスワード(再入力)                                                                                             |  |  |  |
|                                                                                                    |  |  |  |
|                                                                                                    |  |  |  |
| → サービスの設定と利用へ                                                                                                |  |  |  |
| <b>DP</b>                                                                                                    |  |  |  |
| 個人情報保護ポリシー   情報セキュリティ基本方針                                                                                    |  |  |  |
| © Internet Initiative Japan Inc.                                                                             |  |  |  |
|                                                                                                    |  |  |  |

⑥変更が成功した場合、以下の画面が表示されます。

| (一) III https://help.iij.ad.jp/ADV/service/setting/password/index.cfm?mode=passw タ マ ≜ C III III:サービスの設定× | nੇ ☆ 🛱 |  |  |  |  |  |
|----------------------------------------------------------------------------------------------------|--------|--|--|--|--|--|
| User Support Page<br>s-vver-w-> のお聞い合わせ のサイトマッ                                                            | ップ     |  |  |  |  |  |
| 合 HOME II お知らせ II / 設定と利用 II サービス案内 II ■ログアウト④                                                            |        |  |  |  |  |  |
| ・サービスの設定と利用 ・サービスQ&A ・マニュアル・ダウンロード ・サービス詳細情報                                                              |        |  |  |  |  |  |
| HOME > 設定と利用 > サービスの設定と利用 > PPPバスワードの変更 > 完了                                                              |        |  |  |  |  |  |
| サービスの設定と利用                                                                                                |        |  |  |  |  |  |
| PPPパスワードを変更しました。                                                                                          |        |  |  |  |  |  |
| 変更されたPPPバスワードは次回のPPP接続時から反映されます。<br>ご利用のPPPソフトウェアの設定等を変更してください。                                           |        |  |  |  |  |  |
|                                                                                                    |        |  |  |  |  |  |
| <b>DP</b>                                                                                                 |        |  |  |  |  |  |
| 個人情報保護ポリシー   情報セキュリティ基本方針  <br>© Internet Initiative Japan Inc.                                           |        |  |  |  |  |  |

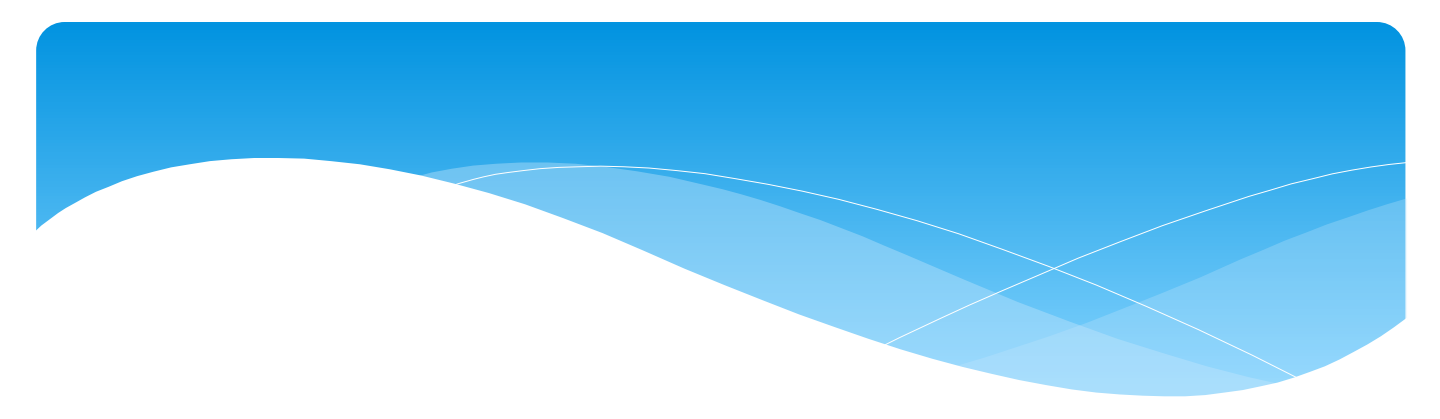

# セキュアブラウザ (SecureBrowser)

## 導入手順書

| 2 | 0 | 1 | 8年  | 9月 | 第1版発行 |
|---|---|---|-----|----|-------|
| 2 | 0 | 2 | 0年  | 1月 | 第2版発行 |
| 2 | 0 | 2 | 3 年 | 1月 | 第3版発行 |
| 2 | 0 | 2 | 5 年 | 4月 | 第4版発行 |

Copyright © Suruga Business Solution Co.,Ltd. All Rights Reserved.